How to Log-in: \*Note: The first time you log-in you will need to use a computer, not a mobile device or tablet.

- 1. Open your internet browser and go to https://www.myeducation.gov.bc.ca/aspen/logon.do
- 2. Enter your username (33firstname\_lastname)
- 3. Enter your password and click on **okay**. If you have not logged in before and do not know your password please email gwg@sd33.bc.ca and your password will be emailed to you. If you are new to GW Graham, your default password is Sept\$2020.
- 4. The first time you log-in you will be prompted to enter an email address and change your password.
  - a. Your password must contain special characters; you can click on the blue text "click to view" to see the specific requirements for the password

## **Checking Your Student's Class Schedule**

- 1. Once you are logged-in, click on the "my info" top tab.
- 2. Then, click on the "current schedule" tab on the left-hand side of the page.
- 3. The schedule should now appear like the one shown below (list view). The year will begin with students attending their "Octet 1" course. After approximately 5 weeks, students will then transition to their "Octet 2" course. These transitions will continue every 5 weeks throughout the year, ending with the "Octet 8" course.

| Course       | Description                 | Term 🔺    | Schedule | Clssm | Teacher             |
|--------------|-----------------------------|-----------|----------|-------|---------------------|
| XAT09 CED-07 | CAREER ED 09                | FY        | 1-2(5)   | C184  | Bhatti, Ron         |
| XAT09 TU-01  | TUTORIAL 09                 | FY        | 1-2(8)   | C156  | Graham 1, (Bernard) |
| MEN09FA-02   | HUMANITIES 09 FINE ARTS - A | Octet 1&5 | 1(1)     | C250  | Croucher, Shane     |
| MSS09FA-02   | HUMANITIES 09 FINE ARTS - B | Octet 1&5 | 2(1)     | C250  | Croucher, Shane     |
| MVA09-01     | ART 9                       | Octet 2   | 1-2(2)   | B112  | Graham 12, (Bemin)  |
| MFR09-05     | FRENCH 09                   | Octet 3   | 1-2(3)   | B105  | Warawa, Kelsi       |
| MPHE-09BB-01 | PHE 09 - BASKETBALL         | Octet 4   | 1-2(4)   | A129  | Folka, Colleen      |

4. If the schedule is not displayed in the format above, click on the "list view" option shown circled below.

| Pages               | My Info | Academics | Groups            | Calendar | Locker |  |  |  |  |  |
|---------------------|---------|-----------|-------------------|----------|--------|--|--|--|--|--|
| Current schedule    |         |           |                   |          |        |  |  |  |  |  |
| My Details          | Onti    | epor      | ts 🗸 Help         | •        |        |  |  |  |  |  |
| Transcript          | << Lis  | st view   |                   |          |        |  |  |  |  |  |
| Current             |         |           |                   |          |        |  |  |  |  |  |
| Schedule<br>Details | Time    |           | <mark>.</mark> S1 |          | ~      |  |  |  |  |  |
|                     |         |           |                   |          |        |  |  |  |  |  |

## **Questions?**

For questions or concerns in accessing MyEducationBC, please email **gwg@sd33.bc.ca** and someone will get back to you promptly.